Ovid

# 快速参考指南

## 我的课题

检索 电子书 多媒体 我的工作区 EBP工具 ▼ OvidMD 链接。 **我的课题 | 我的检索与定题通告 | 我的期刊目录订阅服务 | 安装工具**机

**我的课题**是一个研究组织工具,您可以将检索式、文本、结果、引用、全文或图 片等存放在其中的课题和文件夹中。对于任何我的帐户用户来说,我的课题 都为其提供了 50MB 的容量来将外部文献或文件存储到 Ovid。我的课题 为每个搜索 结果(打印、发送电子邮件或导出)提供了同样的输出选项以及 根据需要**移除** (删除)已保存课题的选项。您可以根据需要,创建一个**跳转 网址**,用以打开一个课题。

### 我的帐户

您的我的帐户 ID 和密码可以让您访问我的工作区域,其中包含了我的课题、 我的检索与定题通告和我的期刊目录订阅服务,以及安装 Ovid 工具栏的选 项。 您的帐户同样可以保存您的注解和接口设置。如果您想向其添加或是访问 这些区域,您必须使用我的帐户 ID 和密码登录我的工作区域通过 Ovid 和 Nursing@Ovid 平台共享(可用时)。

### 添加到"我的课题"

### 来自于 Ovid、可能会被添加到课题中的项包括:

- 搜索结果 •
- 来自于 Journals@Ovid 的图像
- 文本摘录 (使用摘录工具)
- 来自于 Books@Ovid 的书本章节
- 期刊文章
- AutoAlert 结果
- 保存的搜索

### 可能被添加的外部项:

- 田白创建的引文 .
- 诵讨 Ovid T具栏转到外部资源的链接
- 用户上传的文件

### 添加课题

- 使用复选框选择项目 .
- 选择每页顶部的添加到"我的课题"按钮
- 遵照提示

您将需要创建一个课题或选择一个现存的课题或文件夹。

🚔 打印 👒 电子邮件 📧 输出 🔤 新增到我的课题

- 单击每个结果或项目旁边的**添加到我的课题**按钮
- 遵照提示

### 🔜 + 我的课题 🔜 + 批注

或拖放结果到结果工具的我的课题部分,结果工具位于每个结果页面的 左侧

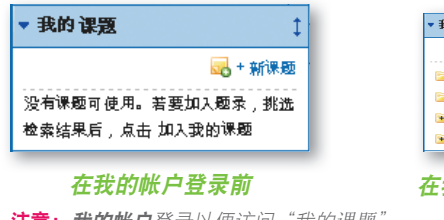

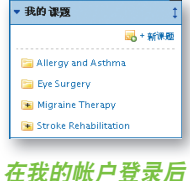

注意:我的帐户登录以便访问"我的课题"

#### 🗼 剪贴摘录 摘录工具

- 从 Journals@Ovid HTML 视图中最多选择 500 个文本单词
- 选择**摘录工具**
- 发送至课题或文件夹

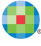

### Ovid 工具栏

Ovid 工具栏使用户可以从外部网站收集资源并将其保存至我的课题。要安 装工具栏,请点击**我的工作区域**中的**安装工具栏**链接,进入 Ovid 工具栏文 件和下载页面。

🔍 Wolters Kluwer 🕴 Ovid 🔀 Add To My Projects

- 使用外部资源时, 在浏览器中打开工具栏 .
- 选择**添加到"我的课题**"
- 谫照提示

### 创建课题

打开我的课题并使用管理课题区域底部的行动按钮来创建一个课题 (或文件夹、引用)

| <b>吉理 課题</b> 🥋 进行功能     |      |                |      |
|-------------------------|------|----------------|------|
| 名称▲                     | 項目   |                | 新课题  |
| 📔 Allergy and Asthma    | 无此项目 | 2010-//        | 新文件央 |
| 📧 Migraine Therapy      | 952  | 2010- <i>N</i> | 创建思录 |
| 📧 Stroke Rehabilitation | 1620 | 2010-M         | 上俟文件 |

给您的课题一个名称和说明(可选)

单击**保存课题**;新课题可以在管理课题

### 创建一个文件夹

- 选择**操作**和新建文件夹
- 给您的文件夹提供一个名称和说明(可选)
- 将新建文件夹添加到现存课题,或创建一个新课题。

每个课题中只允许存在一个级别的文件夹。文件夹可以从一个课题移到 另 一个。课题是固定的,不可将一个课题放到另一个课题中。

### 添加手册引文

- 选择**操作**和**新建引文**
- 选择引文**类型**
- 添加详细信息
- 保存引文(选项根据已选类型变化)

### 课题状态

课题可能是**正在使用**(在**管理课题**区域可用),或是**已归档**(储存)或是在 回收站中。项目和文件夹可能会在这三个文件夹内和之间拖动。

### 搜索和排序

使用页面顶端的所有课题或当前所选进行搜索;课题的结果可以根据名 字、标题、类型、文件大小或日期进行排序

### 我的课题输出选项

使用我的课题输出图标来从课题内部输出或删除项

🚔 打印 🖂 电子邮件 🕫 着出 🗙 移除

每个输出选项中的选择都和 Ovid 或 Nursing@Ovid 中的一致。

注意:您只能从当前内部获得许可的接收预定的资源中输出内容和选项。

**注意:** 课题会从创建日期起保留一年。要每年更新课题,请选择更新按钮。

**更多信息:**查询数据库字段指南(点击已选资源链接),以获取更多有关资 源的信息。在大多数页面上都可以使用帮助文件,可查询到有关最近页面的信 息,并可以在左侧进行章节浏览。

每页的底部是培训资源和语言洗项的链接。

要了解更多有关 Ovid 产品的信息,请参见 http://www.ovid.com;更多有关培 训材料和文件的信息,请参见 http://resourcecenter.ovid.com

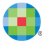